## Chuyển tiền trực tuyến vào tài khoản chứng khoán qua kênh

## VCB Digibank

- Điều kiện sử dụng: Khách hàng đã đăng ký sử dụng dịch vụ Ngân hàng trực tuyến VCB Digibank tại Vietcombank
- Các bước thực hiện:
- **Bước 1**: Đăng nhập VCB Digibank
- Bước 2: Trên giao diện VCBDigibank, Quý khách vui lòng chọn tiện ích thứ 8: "Đầu tư" và chọn
  "Chứng khoán" "Nộp tiền chứng khoán"

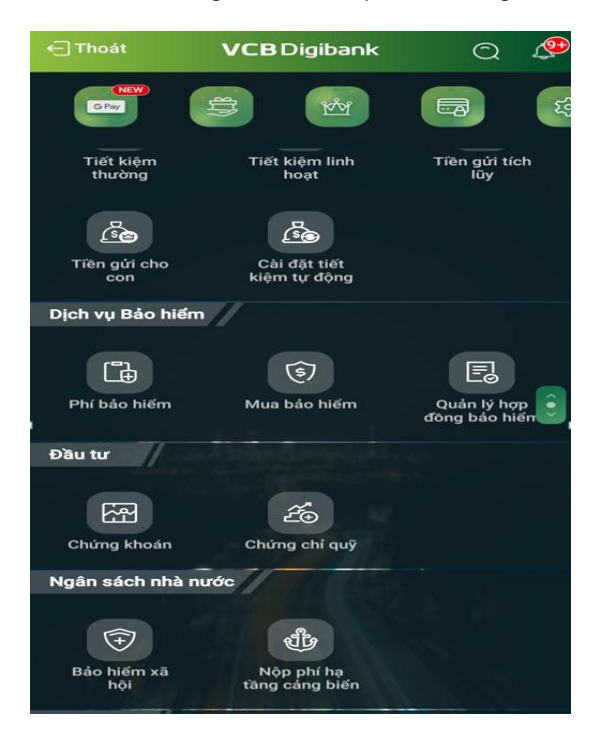

- **Bước 3**: Điền thông tin giao dịch để thực hiện chuyển tiền. Bao gồm:
- Tên nhà cung cấp dịch vụ: Chọn "Công ty CP chứng khoán Vietcap"
- Loại dịch vụ: Chọn "Nộp tiền vào tài khoản chứng khoán"
- Mã khách hàng: Nhập số tài khoản chứng khoán (VD: 068Cxxxxxx, lưu ý đủ 6 chữ số sau chữ C).
- Tên khách hàng: Nhập họ và tên đầy đủ của Quý khách tương ứng với số tài khoản chứng khoán .
- Số tiền: Nhập số tiền cần chuyển vào tài khoản chứng khoán.

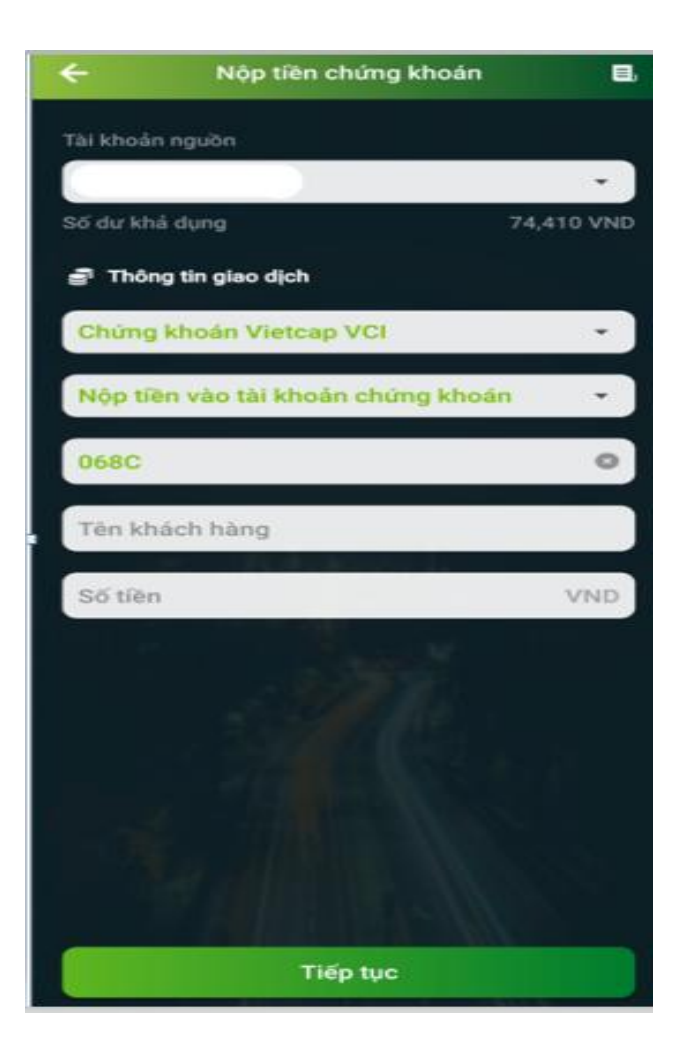

- Bước 4: Xác thực giao dịch bằng OTP theo quy định từ Vietcombank.
- Hạn mức chuyển tiền tối thiểu, tối đa của Quý khách hàng phụ thuộc vào phương thức xác thực (MPIN, SMS OTP, SMART OTP...) được Vietcombank quy định theo từng thời kỳ. Tại thời điểm hiện tại, hạn mức chuyển tiền của phương thức SMART OTP có giá trị lớn nhất.
- Bước 5: Xác nhận thông tin